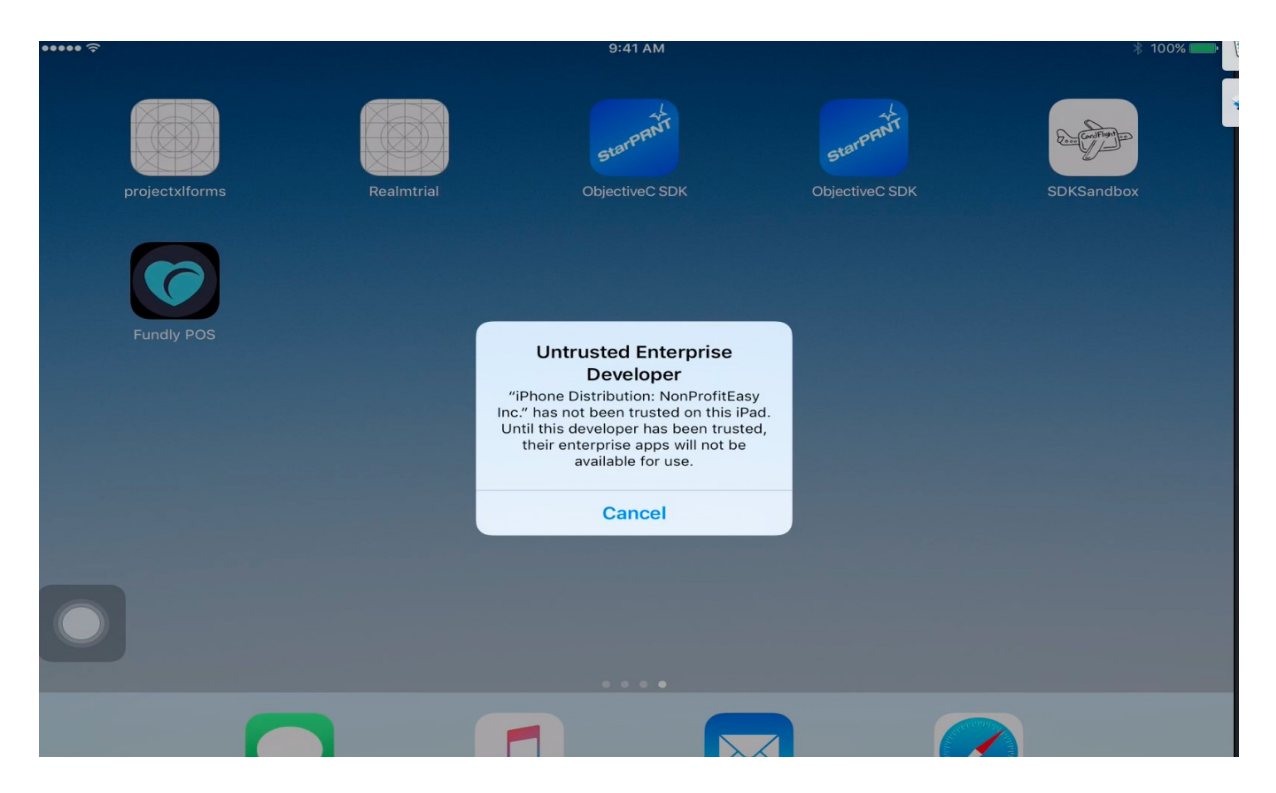

• Open Setting > General > Profile & device Management :

| ••••• 🤅            | •                    |            | 9:41 AM                                       | ∦ 100% <b>■</b> |
|--------------------|----------------------|------------|-----------------------------------------------|-----------------|
|                    | Settings             |            | General                                       |                 |
|                    |                      |            | Rotation Lock is available in Control Center. |                 |
| ≁                  | Airplane Mode        | $\bigcirc$ | Storage & iCloud Usage                        | ×.              |
| <b>?</b>           | Wi-Fi                | IQR-WLAN   | Background App Refresh                        | >               |
| *                  | Bluetooth            | On         |                                               |                 |
| ( <sup>(</sup> A)) | Cellular Data        | No SIM     | Restrictions                                  | Off >           |
|                    |                      |            |                                               |                 |
|                    | Notifications        |            | Date & Time                                   | >               |
|                    | Control Center       |            | Keyboard                                      | >               |
| C                  | Do Not Disturb       |            | Language & Region                             | >               |
|                    |                      |            | Dictionary                                    | >               |
| $\otimes$          | General              | 1          |                                               |                 |
| AA                 | Display & Brightness |            | iTunes Wi-Fi Sync                             | >               |
|                    | Wallpaper            |            | VPN                                           | Not Connected > |
| <b>(</b> ())       | Sounds               |            | Profiles & Device Management                  | 2 >             |
|                    | Siri                 |            |                                               |                 |

## • Select Nonprofiteasy INC:

| Settings          |                                     | Cener          | Profiles & Device Management |                                                |   |
|-------------------|-------------------------------------|----------------|------------------------------|------------------------------------------------|---|
| *                 | Airplane Mode<br>Wi-Fi<br>Bluetooth | IQR-WLAN<br>On |                              | GURATION PROFILE Crashlytics Crashlytics, Inc. | > |
| ( <sup>(</sup> Å) | Cellular Data                       | No SIM         |                              | NonProfitEasy Inc.                             | > |
|                   | Notifications                       |                |                              |                                                |   |
|                   | Control Center<br>Do Not Disturb    |                |                              |                                                |   |
| Ø                 | General                             | 1              |                              |                                                |   |
| AA                | Display & Brightness                |                |                              |                                                |   |
|                   | Wallpaper                           |                |                              |                                                |   |
| <b>(</b> )        | Sounds                              |                |                              |                                                |   |
|                   | Siri                                |                |                              |                                                |   |

## • Select "Trust Nonprofiteasy INC."

|             | Settings                          |        | Profiles & Device Management NonProfitEasy Inc.                                                                                             |
|-------------|-----------------------------------|--------|----------------------------------------------------------------------------------------------------|
| <b>&gt;</b> | Airplane Mode                     |        | Apps from developer "iPhone Distribution: NonProfitEasy Inc." are not trusted on this iPad and will not run until the developer is trusted. |
| *           | Bluetooth                         | On     |                                                                                                    |
|             | Cellular Data                     | No SIM | Fundly POS Verified                                                                                                    |
|             | Notifications<br>Control Center   |        |                                                                                                    |
| 0           | Do Not Disturb                    |        |                                                                                                    |
| Ø           | General                           | 1      |                                                                                                    |
| AA          | Display & Brightness<br>Wallpaper |        |                                                                                                    |
|             | Sounds<br>Siri                    |        |                                                                                                    |